## <u>วิธีปิดการตรวจจับดาวน์โหลดจากโปรแกรม IDM (Internet Download Manager) เมนูภาษาไทย</u>

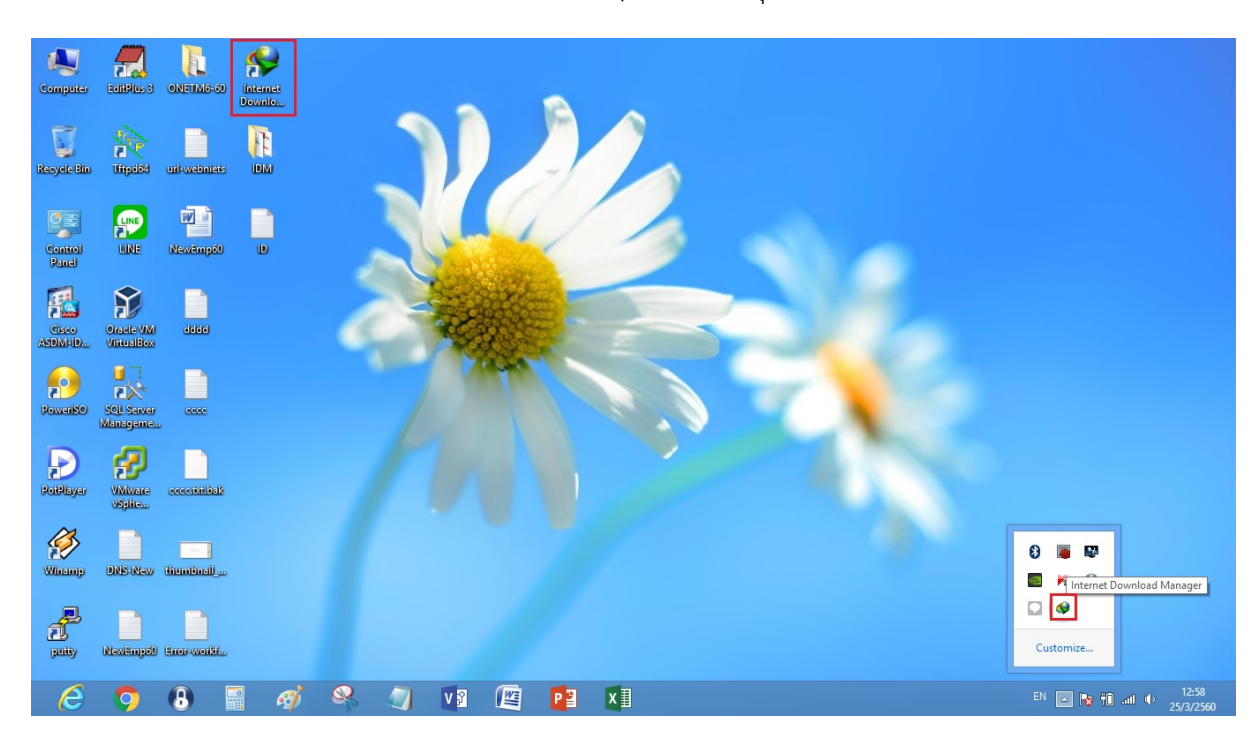

1. เปิดโปรแกรม IDM โดยเข้าจาก Icon หน้า Desktop หรือ จากมุมขวาล่างก็ได้

## 2. เข้าไปที่เมนู ดาวน์โหลด -> ตัวเลือก

| <b>9</b>                   |                                                                                                    |                                                                                       |                   |       |              |         |                         | Internet                            | Download                           | Manager                                                                                                    | 6.28                         |                   |  |          | - 🗆 ×                    |
|----------------------------|----------------------------------------------------------------------------------------------------|---------------------------------------------------------------------------------------|-------------------|-------|--------------|---------|-------------------------|-------------------------------------|------------------------------------|----------------------------------------------------------------------------------------------------|------------------------------|-------------------|--|----------|--------------------------|
| การกิจ ไฟล์ ต<br>เพิ่ม URL | าวนิโหลด ม<br>หมุดชั่วค<br>หมุดทั้งห<br>ลบรายก:                                                             | มุมมอง 551ช<br>เราวทั้งหมด<br>เมด<br>ารทีเสร็จแล้วทั้งห                               | ลงหมีเบียน<br>กมต | NI NI | אועה         | ร้านกัว | ตัวเลือก ตัว            | รางกำหน เชิมติว                     | ดาวน์ ห                            | ยุดติวดาว                                                                                                    | <ul> <li>พัฒนารถา</li> </ul> | (มี)<br>แนะนำโปรแ |  |          |                          |
| wu wu UL<br>wu and         | มปรามการ<br>สังมา (c)<br>สังวางที่<br>สังวางที่<br>หมูดสิระ<br>สังวิตลา<br>สังวิตลา<br>สังวิตลา<br>สังวิตลา | างทีเครือแต้วงให<br>2ttl-F)<br>สิน (F3)<br>เหนอกวร<br>เป็นหลด<br>การน์โหลด<br>การเร็จ | AND<br>           | 74J   | הענית<br>חרו | Read.   | คัมมีอา<br>เหลือเวลาอีก | รมัดราการอ่างโอน<br>สัตราการอ่างโอน | ตารน์ ห<br>รินท์ไข้อ<br>Mar 25<br> | 1995-1972<br>1995-1995<br>1995-1995- | ตัวจันการจา                  | ишліїЦчи,<br>яяа  |  |          |                          |
| e                          | 9                                                                                                    | 8                                                                                     | - A               | 8)    | <b>~</b>     |         | V 🕅                     |                                     | ×∃                                 |                                                                                                    | <b>\$</b>                    |                   |  | en 🔺 🍢 🕯 | .atī ∳ 9:52<br>25/3/2560 |

 ที่หน้าต่างกำหนดค่า Internet Download Manager ให้อยู่ที่แถบ "ทั่วไป" ดูที่ช่อง "ตรวจจับการดาวน์ โหลดจากเบราว์เซอร์ต่อไปนี้:" -> ให้ติ๊กเครื่องหมายถูกออกให้หมด -> กด OK แล้วลองดาวน์โหลดใหม่

| พรอกช/5                                                                                | ocks ก                                                             | ารเข้าสู่ระบบไซต์                                                                         | เรียกผ่านสายโทรศั                                         | พท์ เสียง    |
|----------------------------------------------------------------------------------------|--------------------------------------------------------------------|-------------------------------------------------------------------------------------------|-----------------------------------------------------------|--------------|
| ทั่วไป                                                                                 | รูปแบบไฟ                                                           | ไล่ บันทึกไปยัง                                                                           | การดาวน์โหลด                                              | การเชื่อมต่อ |
| 20                                                                                     |                                                                    | חוא                                                                                       | ຜນວກຮວນນອຈເບຮາ:                                           | ວ໌ເซอร์/ระบบ |
| <ul> <li>เรียก</li> <li>เรียก</li> <li>เรียก</li> <li>เริ่มด</li> <li>ใช้กา</li> </ul> | าใช้ Internet E<br>าใช้โมดูลสำหร่<br>กาวน์โหลดอัตโ<br>ารผนวกรวมขึ่ | Download Manager เ<br>รับการตรวจจับการคร<br>โนมัติจาก URL ที่อยู่ใ<br>นิสูงของเบราว์เชอร์ | เมื่อเปิดเครื่อง<br>ถึกในเบราว์เซอร์ฐาน IE<br>ในคลิปบอร์ด | E (MSN Avant |
| ตรวอจับก                                                                               | กรดาวน์โหลด                                                        | เอากเบราว์เซอร์ต่อไร                                                                      | ปนี้:                                                     |              |
| Go<br>Inte<br>Do<br>Op                                                                 | ogle Chrome<br>emet Explorer<br>zilla firefox<br>era               |                                                                                           |                                                           |              |
|                                                                                        |                                                                    |                                                                                           | ะพีมเบ                                                    | ราว์เชอร์    |
| การกำร                                                                                 | หนดคีย์ เพื่อให                                                    | ช้ในการป้อ <mark>ง</mark> กันการด                                                         | าวน์โหลดด้วย IDM                                          | คีย์         |
|                                                                                        | ปรับแต่งร                                                          | ายการเมนู IDM ในเ                                                                         | มนุของเบราว์เซอร์                                         | แก้ไข        |
|                                                                                        |                                                                    | อเนนอาวม์โหลด IDM                                                                         | 1 องในเพราว์เพลร์                                         | แก้ไข        |

## <u>วิธีปิดการตรวจจับดาวน์โหลดจากโปรแกรม IDM (Internet Download Manager) เมนูภาษาอังกฤษ</u>

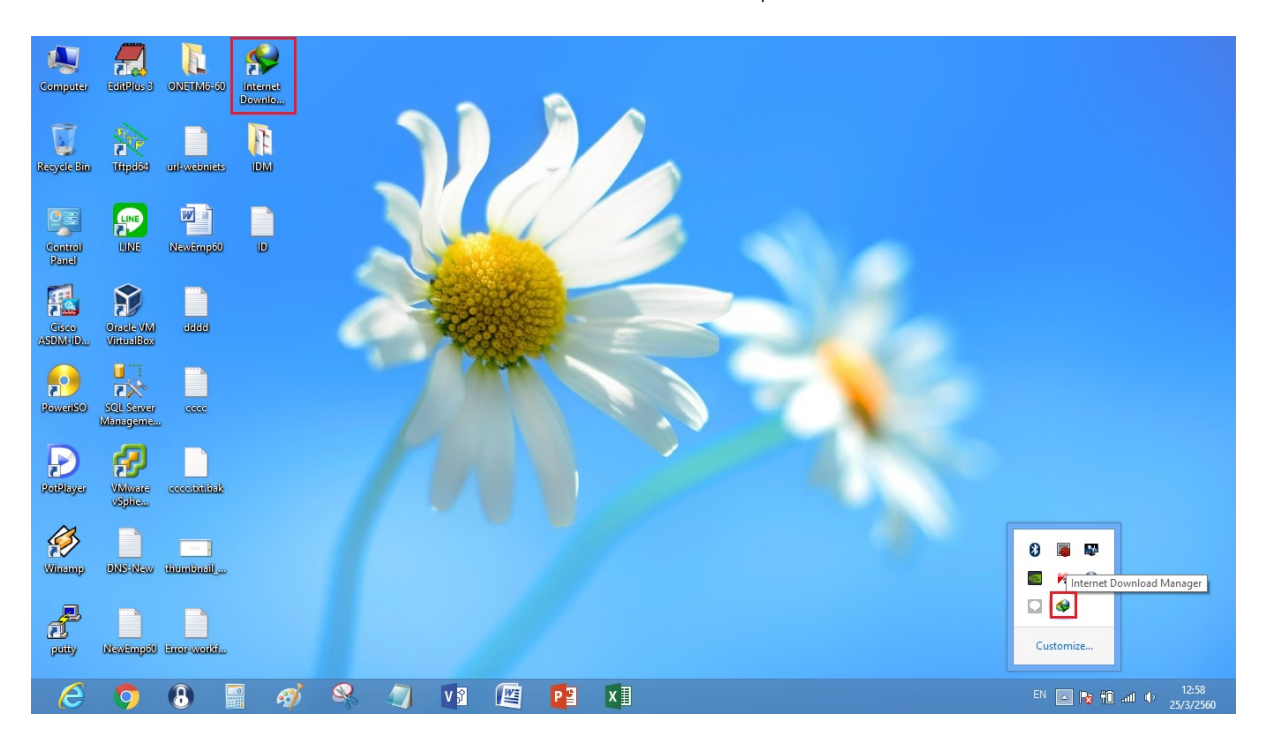

1. เปิดโปรแกรม IDM โดยเข้าจาก Icon หน้า Desktop หรือ จากมุมขวาล่างก็ได้

## 2. เข้าไปที่เมนู Downloads -> Options

| چه         |                 |               |            |          |         |           |             |           |         | Internet  | Download   | Manager 6.2   | 8                |  |                | - 🗆 🗙           |
|------------|-----------------|---------------|------------|----------|---------|-----------|-------------|-----------|---------|-----------|------------|---------------|------------------|--|----------------|-----------------|
| Tasks File | Downloads       | View Help R   | Registrati | ion      |         |           |             |           |         |           |            |               |                  |  |                |                 |
| <u>s</u>   | Pause<br>Stop A | All<br>JI     | - 1        | 1        | SI      |           | -           | S (       |         | START     | - <u>×</u> | 🚬 - Mg        |                  |  |                |                 |
| Add URL    | Delete          | All Completed | _          | D        | elete I | Delete Co | o Opt       | ions Scl  | neduler | Start Que | . Stop Q   | ue Grabb      | er Tell a Friend |  |                |                 |
| Categories | Find (          |               |            | (        | Q Size  |           | Status      | Time left | Trans   | fer rate  | Last Try   | Description   |                  |  |                |                 |
| All Do     | Find N          | lext (F3)     |            | 2 🤇      | 5       | 1         | Error       |           |         |           | Mar 25     | สอบถามคะแนน ( | D-NET รายบุคคล   |  |                |                 |
|            | Sched           | uler          |            | 2 🤇      | 2       | 1         | Error       |           |         |           | Mar 25     | สอบถามคะแนน ( | O-NET รายบุคคล   |  |                |                 |
| - 🗂 P      | Start q         | ueue          |            |          |         |           |             |           |         |           |            |               |                  |  |                |                 |
| 🕢 🛄 V      | Stop q          | ueue          | - +        |          |         |           |             |           |         |           |            |               |                  |  |                |                 |
| 🕢 🐼 Finish | Speed           | Limiter       | •          |          |         |           |             |           |         |           |            |               |                  |  |                |                 |
| 🗈 🖰 Quei   | Option          | ns            |            |          |         |           |             |           |         |           |            |               |                  |  |                |                 |
|            |                 |               | _          |          |         |           |             |           |         |           |            |               |                  |  |                |                 |
|            |                 | _             |            |          |         |           |             |           |         |           |            |               |                  |  |                |                 |
|            |                 |               |            |          |         |           |             |           |         |           |            |               |                  |  |                |                 |
|            |                 |               |            |          |         |           |             |           |         |           |            |               |                  |  |                |                 |
|            |                 |               |            |          |         |           |             |           |         |           |            |               |                  |  |                |                 |
|            |                 |               |            |          |         |           |             |           |         |           |            |               |                  |  |                |                 |
|            |                 |               |            |          |         |           |             |           |         |           |            |               |                  |  |                |                 |
|            |                 |               |            |          |         |           |             |           |         |           |            |               |                  |  |                |                 |
|            |                 |               |            |          |         |           |             |           |         |           |            |               |                  |  |                |                 |
|            |                 |               |            |          |         |           |             |           |         |           |            |               |                  |  |                |                 |
|            |                 |               |            |          |         |           |             |           |         |           |            |               |                  |  |                |                 |
|            |                 |               |            |          |         |           |             |           |         |           |            |               |                  |  |                |                 |
|            |                 |               |            |          |         |           |             |           |         |           |            |               |                  |  |                |                 |
|            |                 |               |            |          |         |           |             |           |         |           |            |               |                  |  |                |                 |
|            |                 |               |            |          |         |           |             |           |         |           |            |               |                  |  |                |                 |
|            |                 |               | 2          | ->       |         |           | and a state | -         |         | -         |            |               |                  |  | and the second | 11.00           |
| (2)        | 9               |               |            | <b>A</b> | 4       | 6 6       |             | V         |         | PB        | X          |               | \$               |  | EN 🔺 🎼 📆       | att 1 25/3/2560 |

 ที่หน้าต่าง Internet Download Manager Configuration ให้อยู่ที่แถบ "General" ดูที่ช่อง "Capture downloads from the following browsers:" -> ให้ติ๊กเครื่องหมายถูกออกให้หมด -> กด OK แล้วลองดาวน์โหลดใหม่

| General                                                | File types<br>ernet Downloa                            | Save to<br>Bro                                                       | Downloads<br>owser/System                           | Connection          |
|--------------------------------------------------------|--------------------------------------------------------|----------------------------------------------------------------------|-----------------------------------------------------|---------------------|
| <ul> <li>✓ Launch Int.</li> <li>✓ Run modul</li> </ul> | ernet Downloa                                          | Bro                                                                  | wser/System                                         | Integration         |
| ✓ Launch Inte<br>✓ Run module                          | ernet Downloa                                          |                                                                      |                                                     |                     |
| Automatica                                             | e for monitoring<br>Ily start downlo<br>ced browser ir | nd Manager on a<br>g in IE-based br<br>bading of URLs<br>integration | startup<br>rowsers (AOL, MSN<br>placed to clipboard | I, Avant, etc)<br>d |
| Capture downlo                                         | ads from the f                                         | ollowing browse                                                      | ers:                                                |                     |
| Google C<br>Internet E<br>Mozilla fin                  | hrome<br>xplorer<br>efox                               |                                                                      |                                                     | houser              |
| ·                                                      |                                                        |                                                                      | Add                                                 | browser             |
| Customize k                                            | eys to prevent                                         | or force downl                                                       | oading with IDM                                     | Keys                |
| The State of State                                     |                                                        |                                                                      |                                                     | 2.0                 |
| Customize                                              | IDM menu iter                                          | ms in context m                                                      | enu of browsers                                     | Edit                |